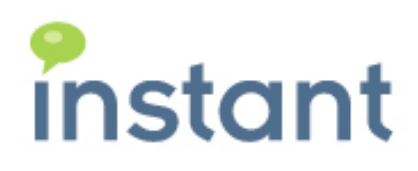

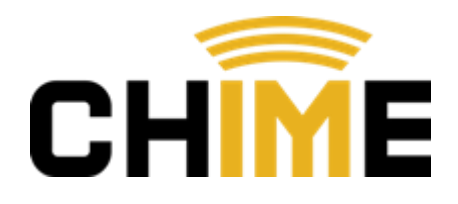

Instant Chime for XMPP Installation Guide for Apache Tomcat and Microsoft SQL

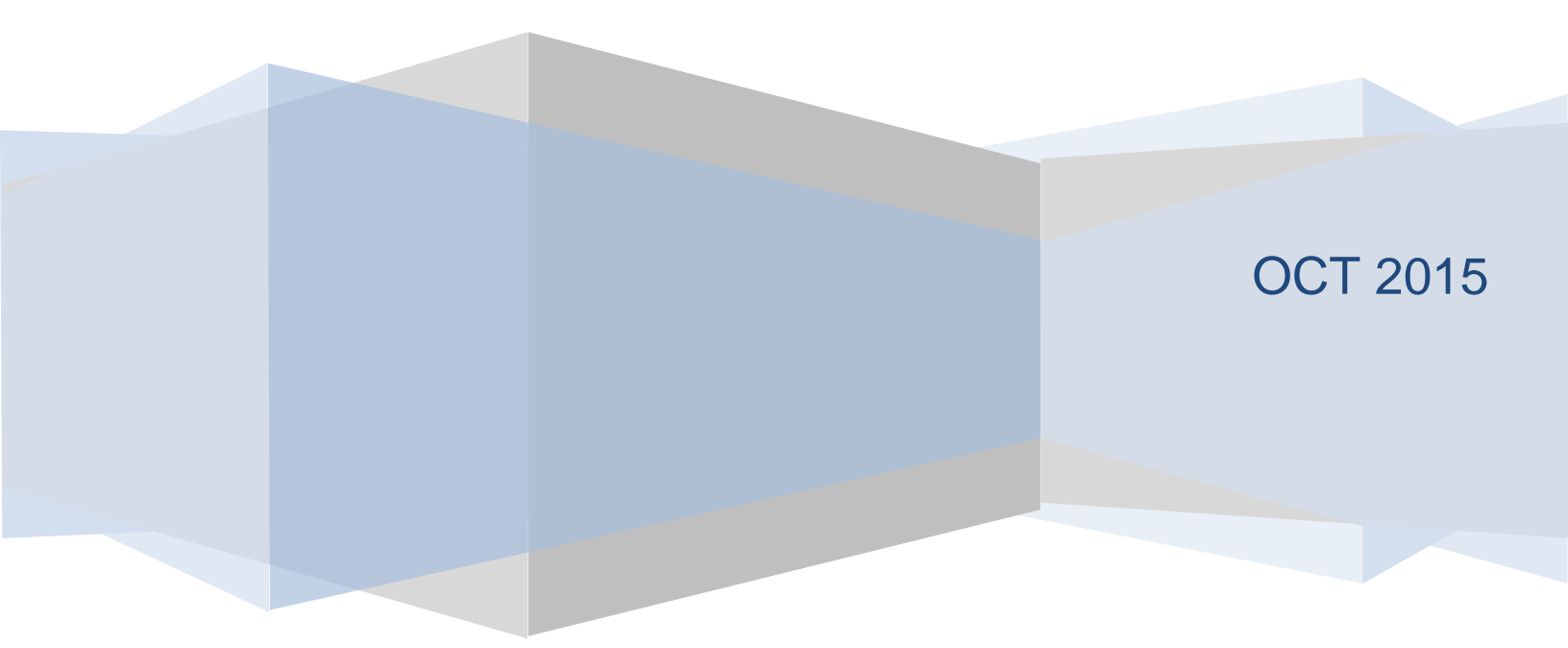

## **Copyright and Disclaimer**

This document, as well as the software described in it, is furnished under license of the Instant Technologies Software Evaluation Agreement and may be used or copied only in accordance with the terms of such license. The content of this document is furnished for informational use only, is subject to change without notice, and should not be construed as a commitment by Instant Technologies. Instant Technologies assumes no responsibility or liability for any errors or inaccuracies that may appear in this document. All information in this document is confidential and proprietary.

Except as permitted by the Software Evaluation Agreement, no part of this document may be reproduced, stored in a retrieval system, or transmitted in any form or by any means, electronic, mechanical, recording, or otherwise, without the prior written permission of Instant Technologies.

Copyright © 2005 - 2015 Instant Technologies, All rights reserved.

## Trademarks

All other trademarks are the property of their respective owners.

#### **Contact Information**

See our Web site for Customer Support information.

http://www.instant-tech.com/

## CONTENTS

| System Requirements                                                                | 3  |
|------------------------------------------------------------------------------------|----|
| Required accounts:                                                                 | 4  |
| Overview                                                                           | 5  |
| Installation Overview for Chime for XMPP Deployment                                | 6  |
| SQL Setup and Configuration                                                        | 7  |
| Verifying the SQL Server Configuration                                             | 7  |
| Creating the Chime Database                                                        | 7  |
| Configure the Chime SQL Utility Account                                            | 7  |
| Install And Configuring Apache Tomcat                                              | 8  |
| Java Runtime Environment                                                           | 8  |
| Install And Configuring Apache Tomcat                                              | 8  |
| Install the Chime for XMPP WARS into Tomcat                                        | 10 |
| Specifying Database Connection Details                                             | 11 |
| ITFramework Application                                                            | 11 |
| Chime Configuration of SQL Connections                                             | 13 |
| Chime for XMPP Configuration of LDAP or Active Directory Settings                  | 15 |
| Accessing Chime for XMPP Web Application                                           | 18 |
| Disabling default credentials                                                      | 19 |
| Configuing Chime for XMPP Web Client                                               | 20 |
| Configure Server Connection                                                        | 20 |
| Configure Web Client                                                               | 21 |
| Customizing The Web Client                                                         | 22 |
| Changing The Chime For XMPP Logo                                                   | 22 |
| Connecting To The Web Client                                                       | 22 |
| Connecting With A User XMPP Id                                                     | 22 |
| Encoding The Seeker Username                                                       | 23 |
| Opening The Web Client Using Javascript                                            | 23 |
| FAQ                                                                                | 24 |
| Creating a Chime for XMPP User                                                     | 24 |
| Optional: Increasing Apache Tomcat Pool Size for Installations with 5+ Queues      | 27 |
| Optional: Increasing Apache Tomcat Inbound Connections for Queues with 50+ Experts | 28 |
| Revision History                                                                   | 29 |

## SYSTEM REQUIREMENTS

• 64-bit Microsoft Windows Server<sup>®</sup> 2008 R2, 2012, 2012 R2, or Red Hat 6.x

Application **should not be** installed on the same server hosting XMPP.

Chime for XMPP may be installed on virtual machines, such as VMWare, Microsoft Hyper-V, Citrix XenServer, or Oracle Virtual Box.

- Read Access to Windows Active Directory or LDAP
- Oracle JRE 7.0 + (x86 version)
- Create Read/Write access to enterprise SQL environment
  - IBM DB2 9.7 and above
  - Microsoft SQL Server 2008 R2, 2012, 2014 (including Express Edition)
- Cisco Jabber 8.0 and above
  - Chime for XMPP will access XMPP server using port 5222 as a Java application
- Java application server:
  - Apache Tomcat 7.0 and above
  - IBM Websphere 8.5 and above

#### REQUIRED ACCOUNTS:

The following accounts will be needed for the installation and/or operation of Chime for XMPP.

#### Admin SQL Account

This account is used to create/update the Chime for XMPP database during installation or upgrade. This account requires admin privileges on the SQL server. This account will be used to create the database schema and import the default data.

This account information is not stored, and is only utilized during creation or updating.

Username:

Password:

#### Chime for XMPP SQL Utility Account

*This account will be used by Chime for XMPP to read and write information to the Chime for XMPP database and will be the DBO for the Chime for XMPP database.* 

Username:

Password:

**XMPP Directory Proxy Account** - This account will be used by Chime for XMPP login to XMPP server and access the XMPP directory service. This account needs to be XMPP enabled and not used anywhere else.

 XMPP User ID:
 \_\_\_\_\_\_

 Password:
 \_\_\_\_\_\_

**Queue XMPP Dispatcher Account** - This account will be used by Chime for XMPP to connect request from a seeker to XMPP agents. This account needs to be XMPP enabled. Each queue will need a separate dispatcher.

| XMPP User: | _ |  |  |
|------------|---|--|--|
|            |   |  |  |

Password:

## OVERVIEW

Instant Technologies' Chime for XMPP is an enterprise service desk application that enables service desk enablement, and 'click to chat' functionality, using Cisco Jabber as the IM routing and presence platform.

Typically, Chime for XMPP is deployed as part of either an Apache Tomcat\Microsoft SQL installation or an IBM Webphere\IBM DB2 deployment. Your installation and configuration preferences are generally based on enterprise preferences and internal licensing.

At a high level, Chime for XMPP will be deployed as a Java Spring application under an enterprise application server - either Apache Tomcat or IBM Websphere. Chime for XMPP provides a rich set of user interface elements which are accessed via a web browser. Chime for XMPP will leverage enterprise standard SQL engines, such as either Microsoft SQL or IBM DB2.

Standard installation and deployment scenarios:

- 1. Apache Tomcat and Microsoft SQL
- 2. IBM Websphere and IBM DB2
- 3. IBM Websphere and Microsoft SQL

Chime for XMPP leverages the Cisco Jabber platform for agent awareness and agent IM routing – and this XMPP functionality may be accessed via an on-premise installation.

## INSTALLATION OVERVIEW FOR CHIME FOR XMPP DEPLOYMENT

The installation procedures for Chime for XMPP are as follows:

- Install Chime database.
- Install Apache Tomcat.
- Install the Chime WARs.
- Configure Chime database connections
- Start Chime and configure administrators, agents, and queues

Chime consists of following two WAR (Web Archive files) files which are deployed under Apache Tomcat:

1. Chime.war

Chime Web Application is the frontend which allows administrators to:

- a. Configure/monitor Queues.
- b. Access reporting module.
- c. Add/Edit agents and monitor them.

Agents can also access the application to:

- a. Track their Queue activity
- b. View Chat Conversations
- c. Monitor vital Queue statistics like ASA (Average Speed to Answer)
- 2. ITFramework.war

ITFramework application is the Queue routing engine. It is responsible for running Queues, locating agents for incoming seeker requests and logging of chat conversations. It exposes a set of APIs which allows Chime Web Application to monitor it.

## SQL SETUP AND CONFIGURATION

At a high level, the SQL configuration will involve the following steps:

- 1. Verifying the SQL Server configuration
- 2. Import the chime.sql file.
- 3. Import the data.sql file.
- 4. Import the update.sql file.
- 5. Configure the Chime SQL utility account

#### VERIFYING THE SQL SERVER CONFIGURATION

- 1. Open SQL Server Configuration Manager.
- 2. In the left panel, expand SQL Native Client 11 Configuration.
  - a. Select Client Protocols
  - b. In the right panel, verify that TCP/IP is **Enabled**.
- 3. In the left panel, expand SQL Server Network Configuration.
  - a. Select Protocols for <SQLInstananceName>
  - b. In the right panel, verify that TCP/IP is **Enabled**.

| Sql Server Configuration Manager                                                                                                    |                                              |             |                               |  |
|----------------------------------------------------------------------------------------------------|----------------------------------------------|-------------|-------------------------------|--|
| File Action View Help                                                                                                    |                                              |             |                               |  |
| 🗢 🄿 🖄 🖾 🧟 🗟                                                                                                    |                                              |             |                               |  |
| SQL Server Configuration Manager (Local)                                                                                                    | Name                                         | Order       | Enabled                       |  |
| <ul> <li>SQL Server Services</li> <li>SQL Server Network Configuration (32bit</li> <li>SQL Native Client 11.0 Configuration (321</li> <li>Client Protocols</li> <li>Aliases</li> <li>SQL Server Network Configuration</li> <li>SQL Server Network Configuration</li> <li>SQL Server Network Configuration</li> <li>Client Protocols for SQLEXPRESS</li> <li>Client Protocols</li> <li>Aliases</li> </ul> | 알 Shared Memory<br>알 TCP/IP<br>알 Named Pipes | 1<br>2<br>3 | Enabled<br>Enabled<br>Enabled |  |

## CREATING THE CHIME DATABASE

- 1. Using an application like SQL Management Studio connect to the database instance as a user with database creation rights.
- 2. Run the chime.sql file.
- 3. Run the data.sql file.
- 4. Run the update.sql file.

#### CONFIGURE THE CHIME SQL UTILITY ACCOUNT

The Chime SQL utility account is used to read and write data to the Chime database. This data consist of items such as system configurations, queue configuration, expert configuration, and chat data. The

account needs read and write access, so we recommend that the account is given DBO (db\_owner) privileges.

Please see "Creating a Chime for XMPP User" in the FAQ section.

## INSTALL AND CONFIGURING APACHE TOMCAT

## JAVA RUNTIME ENVIRONMENT

The Oracle JRE Version 7+ needs to be installed prior to installing the Apache Tomcat server. The Oracle JRE (Java Run Time) is available from the Oracle download site.

## INSTALL AND CONFIGURING APACHE TOMCAT

Apache Tomcat needs to run as a service for Chime to function correctly

1. Download "32-bit/64-bit Windows Service Installer" for the Apache Tomcat site

2. Run the installer. At the Welcome screen, press Next

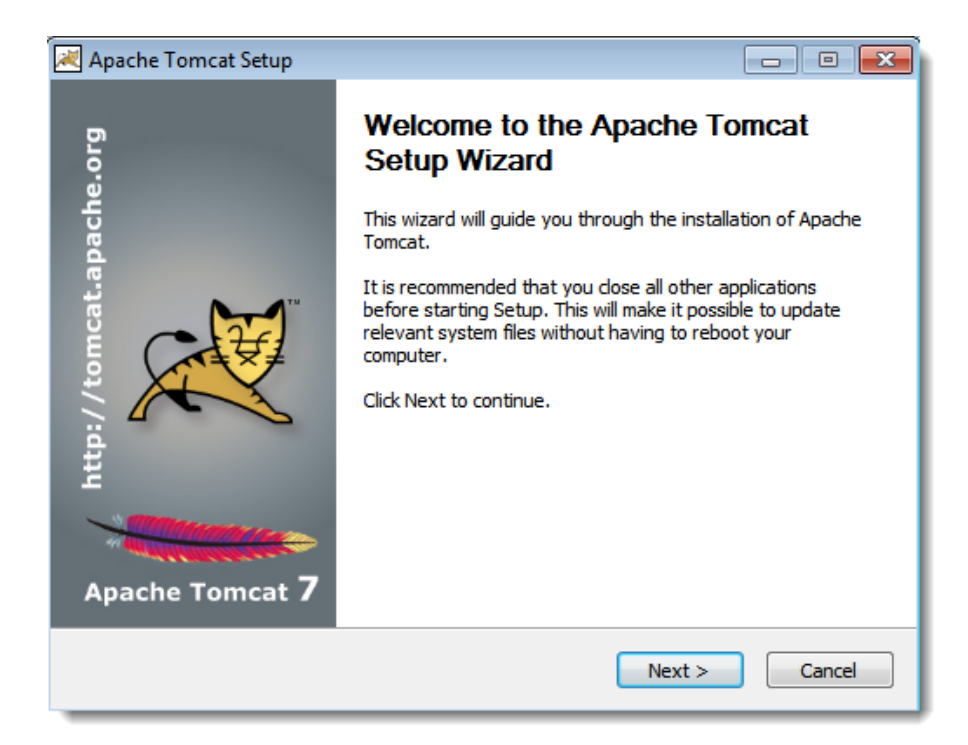

- 3. On the Choose Components screens:
  - a. Check Service Startup
  - b. Verify Native is unchecked

| Apache Tomcat Setup                                              |                                                                                                    |                                                                                                    |
|------------------------------------------------------------------|----------------------------------------------------------------------------------------------------|----------------------------------------------------------------------------------------------------|
| Choose Components<br>Choose which features of Apac               | he Tomcat you want to install.                                                                          | -                                                                                                    |
| Check the components you war<br>install. Click Next to continue. | nt to install and uncheck the com                                                                       | ponents you don't want to                                                                                                    |
| Select the type of install:                                      | Custom 👻                                                                                                |                                                                                                    |
| Or, select the optional<br>components you wish to<br>install:    | Tomcat  Tomcat  Service Startup  Service Startup  Start Menu Items  Occumentation  Manager  Hot Manager | Description<br>Install APR based<br>Tomcat native .dll for<br>better performance and<br>scalability in production<br>environments. |
| Space required: 11.5MB                                           | Examples                                                                                                |                                                                                                    |
| Nullsoft Install System v2,46                                    |                                                                                                    |                                                                                                    |
|                                                                  | < Back                                                                                                  | Next > Cancel                                                                                                    |

## INSTALL THE CHIME FOR XMPP WARS INTO TOMCAT

- 1. Download the Chime zip.
- 2. Extract the ZIP file and copy the chime and ITFramework folders to the Apache WebApps folder

Default: C:\Program Files (x86)\Apache Software Foundation\Tomcat7.0\webapps

|                       |                                   | 243                |        |
|-----------------------|-----------------------------------|--------------------|--------|
|                       |                                   |                    | ×      |
| Correct 7             | .0 ▶ webapps ▶                    | ps                 | Q      |
| Organize 👻 Include in | library 🔻 Share with 🔻 New folder | :≕ ▼ 🗍             | 0      |
| 4 🔆 Favorites         | Name                              | Date modified      | Туре   |
| 🧫 Desktop             | 🎍 chime                           | 9/18/2014 11:37 AM | File f |
| 📃 🐌 Downloads         | 🌗 docs                            | 9/17/2014 11:14 AM | File f |
| 😼 📲 Recent Places     | 🌗 examples                        | 9/17/2014 11:14 AM | File f |
|                       | 🚹 host-manager                    | 9/17/2014 11:14 AM | File f |
| 4 📜 Libraries         | 🌗 ITFramework                     | 9/18/2014 11:35 AM | File f |
| Documents             | 👑 manager                         | 9/17/2014 11:14 AM | File f |
| 🖻 🌙 Music             | 📕 ROOT                            | 9/17/2014 11:14 AM | File f |
| Pictures              |                                   |                    |        |
| Videos                |                                   |                    |        |
|                       |                                   |                    |        |
| 🖻 🌉 Computer          |                                   |                    |        |
|                       |                                   |                    |        |
| Network               |                                   |                    |        |
|                       |                                   |                    |        |
|                       |                                   |                    |        |
|                       |                                   |                    |        |
|                       |                                   |                    |        |
|                       |                                   |                    |        |
|                       | •                                 |                    | •      |
| 7 items               |                                   |                    |        |
|                       |                                   |                    |        |
|                       |                                   |                    |        |

## SPECIFYING DATABASE CONNECTION DETAILS

Database connection settings will need to be specified for both Chime and ITFramework application.

#### **ITFRAMEWORK APPLICATION**

To connect to the database you just set up, you need to configure the application's SQL context. To do that, follow the steps below:

 Navigate to the folder C:/Program Files (x86)/Apache Software Foundation/Tomcat7.0/webapps/ITFramework/WEB-INF/ and open the file applicationcontext\_sql.xml in a text editor.

wsdl application-context\_groovy.xml application-context\_source.xml

- application-context\_sql.xml
- application-context\_ticketing.xml
- dispatcher-servlet.xml
- 2. In the file, locate the bean named databasePropertyMap
- 3. The XML snippet you need to edit looks like this:

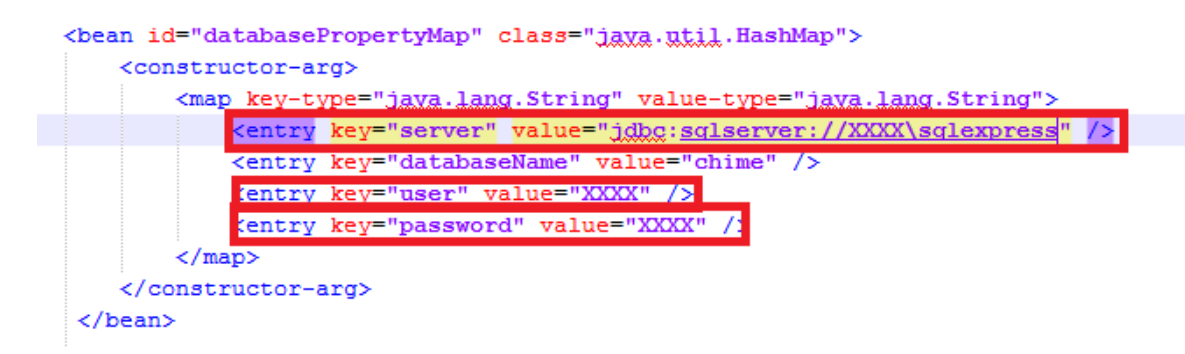

4. Replacing the XXXX entries with the correct entries for your installation, as below:

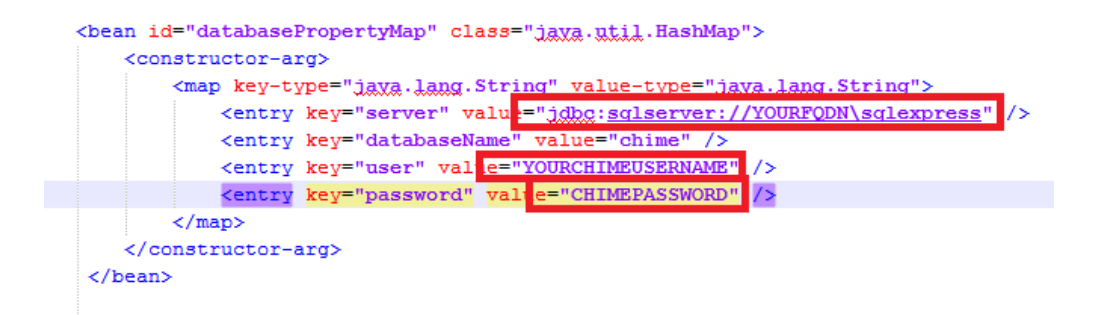

5. The following 'keys' will need to be updated in the context file. This will provide Chime for XMPP with the necessary configuration information to access your server.

```
key="server" value="jdbc:sqlserver://192.168.1.201\sqlinstance"
key="databaseName" value="chime"
key="user" value="chime_utility_acct"
key="password" value="pass"
```

Example:

```
<bean id="databasePropertyMap" class="java.util.HashMap">
        <constructor-arg>
        <map key-type="java.lang.String" value-type="java.lang.String">
        <map key-type="java.lang.String" value="jdbc:sqlserver://192.168.1.201\sqlinstance"/>
        <entry key="server" value="jdbc:sqlserver://192.168.1.201\sqlinstance"/>
        <entry key="databaseName" value="chime" />
        <entry key="user" value="chime_utility_acct" />
        <entry key="password" value="pass" />
        </map>
    </bean>
```

6. The ITFramework application will be able to access its SQL account.

## CHIME CONFIGURATION OF SQL CONNECTIONS

To connect to the database you just set up, you need to configure the application's SQL context. To do that, follow the steps below:

- Navigate to the folder C:/Program Files (x86)/Apache Software Foundation/Tomcat7.0/webapps/Chime/WEB-INF/spring and open the file applicationcontext\_sql.xml in a text editor.
  - application-context.xml
    application-context\_Sql.xml
    application-security.xml
    rest-context.xml
    servlet-context.xml
- 2. In the file, locate the bean named databasePropertyMap
- 3. The XML snippet you need to edit looks like this:

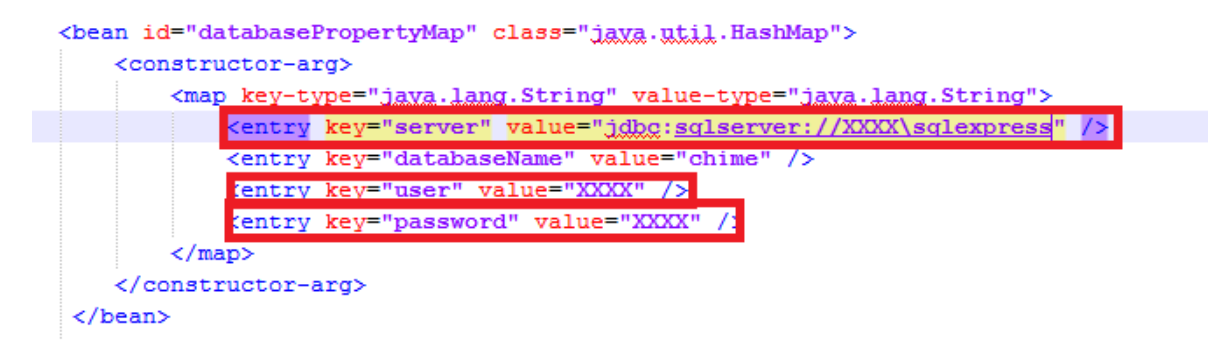

4. Replacing the XXXX entries with the correct entries for your installation, as below:

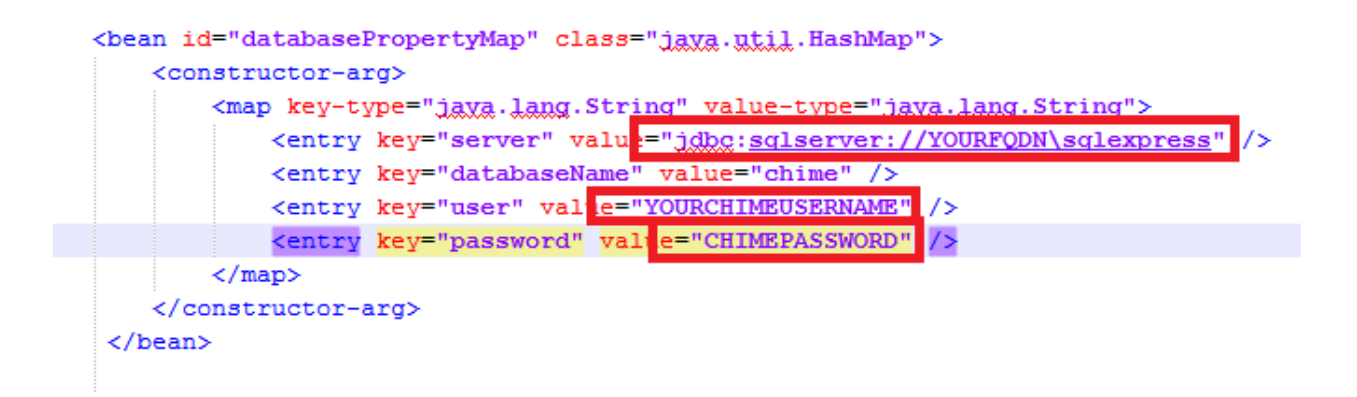

5. For example, your code might look something like this:

```
<bean id="databasePropertyMap" class="java.util.HashMap">
<constructor-arg>
<map key-type="java.lang.String" value-type="java.lang.String">
<map key-type="java.lang.String" value-type="java.lang.String">
<map key-type="java.lang.String" value-type="java.lang.String">
<map key-type="java.lang.String" value-type="java.lang.String">
<map key-type="java.lang.String" value="java.lang.String">
<map key-type="java.lang.String" value="java.lang.String">
<map key-type="java.lang.String" value="java.lang.String">
<map key-type="java.lang.String" value="java.lang.String">
<map key-type="java.lang.String" value="java.lang.String">
<map key-type="java.lang.String" value="java.lang.String">
<map key-type="java.lang.String" value="java.lang.String">
</map key-type="java.lang.String" value="java.lang.String">
</map key-type="java.lang.String" value="java.lang.String">
</map key-type="java.lang.String" value="java.lang.String">
</map key-type="java.lang.String" value="java.lang.String">
</map key-type="java.lang.String" value="java.lang.string">
</map key-type="java.lang.String" value="java.lang.string">
</map key-type="java.lang.string" value="java.lang.string">
</map key-type="java.lang.string" value="java.lang.string">
</map key-type="java.lang.string" value="java.lang.string">
</map key-type="java.lang.string" value="java.lang.string">
</map key-type="java.lang.string" value="java.lang.string">
</map key-type="java.lang.string" value="java.lang.string">
</map key-type="java.lang.string" value="java.lang.string">
</map key-type="java.lang.string" value="java.lang.string">
</map key-type="java.lang.string" value="java.lang.string">
</map key-type="java.lang.string" key="java.lang.string">
</map key-type="java.lang.string" key="java.lang.string">
</map key-type="java.lang.string" key="java.lang.string"</a>
```

*Be careful: while SQL typically doesn't care about capitalization, Spring does. If you incorrectly capitalize your database name in the configuration file, it will fail to connect!* 

6. Chime for XMPP SQL access is now setup.

## CHIME FOR XMPP CONFIGURATION OF LDAP OR ACTIVE DIRECTORY SETTINGS

Chime for XMPP can use LDAP or Active Directory to validate users. The configuration is stored in the application-context\_sql.xml. At a high level, you will need to update the properties for 3 "beans" within the context file. The following areas will need to be updated:

- Update the contextSource Bean
- Update the IdapAuthProvider Bean
- Update the IdapPropertyMap Bean

Following LDAP Active Directory details are needed:

| LDAP                                | Active Directory                                                   |
|-------------------------------------|--------------------------------------------------------------------|
| LDAP URL:                           | AD URL:                                                            |
| LDAP Port #: See figure 1           | AD Port #:                                                         |
| LDAP distinguishedName:             | AD distinguishedName:                                              |
| User LDAP attribute:                | User AD attribute:                                                 |
| User LDAP attribute mapped to XMPP: | User AD attribute mapped to login name:<br>(UPN or SAMAccountName) |

Dan Cronin Properties

| itant-tech.local Prop                                                                                                    | erties ?                                  |
|----------------------------------------------------------------------------------------------------|-------------------------------------------|
| Attri <u>b</u> utes:                                                                                                    |                                           |
| Attribute                                                                                                    | Value 🔺                                   |
| auditingPolicy                                                                                                    | \00\01                                    |
| creationTime                                                                                                    | 9/10/2014 3:24:43 AM Eastern Daylight Tim |
| de                                                                                                    | INSTANTITECH                              |
| distinguishedName                                                                                                    | DC=INSTANT-TECH,DC=local                  |
| difference in the program in the second program in the second prog | 0.8 ()                                    |
| forceLogoff                                                                                                    | (never)                                   |
| fSMORoleOwner                                                                                                    | CN=NTDS Settings,CN=2013DC,CN=Server      |
| gPLink                                                                                                    | [LDAP://CN=(31B2F340-016D-11D2-945F-C     |
| instanceType                                                                                                    | 0x5 = (IS_NC_HEAD   WRITE )               |
| isCriticalSystemObject                                                                                                    | TRUE                                      |
| lockoutDuration                                                                                                    | 0:00:30:00                                |
| lockOutObservation                                                                                                    | 0:00:30:00                                |
| lockoutThreshold                                                                                                    | 0                                         |
| maxPwdAge                                                                                                    | (never)                                   |
| •                                                                                                    |                                           |
| View                                                                                                    | Eilter                                    |
| OK                                                                                                    | Cancel Apply Help                         |

Published Certificates | Member Of | Password Replication | Dial-in | Object Security Environment Sessions 1 Remote control Remote Desktop Services Profile General Address Account Profile Telephones Organization Personal Virtual Desktop COM+ Attribute Editor Attributes: Attribute Value \* codePage 0 countryCode 0 Dan Cron isplayN a distinguishedNar CN=Dan Cronin,CN=Users,DC=INSTANT-TE dSCorePropagationD  $0 \times 0 = ( )$ givenName Dan 0x4 = (WRITE) instanceType lastLogoff (never) lastLogon 10/1/2014 2:04:22 PM Eastern Daylight Tim lastLogonTimestamp 9/22/2014 1:29:55 PM Eastern Daylight Tim logonCount 26 msRTCSIP-Deployme. SBV msRTCSIP-Federatio... TRUE msRTCSIP-InternetA... TRUE Ŧ ЪÍ View Filter OK Cancel Help

? ×

Figure 1

Figure 2

- 1. Browse to C:\Program Files (x86)\Apache Software Foundation\Tomcat7.0\webapps\Chime\WEB-INF\spring\
- 2. Open modify application-context\_sql.xml in a text editor
- 3. In the file, locate the bean named contextSource

<bean id="contextSource"

class="org.springframework.security.ldap.DefaultSpringSecurityContextSource">

<constructor-arg value="Idap://LDAP-FQDN:389" />

</bean>

#### LDAP

Update <constructor-arg value="ldap://<LDAPURL>:<LDAPPort#>" /> Example: <constructor-arg value="ldap://acme.local:10389" />

#### AD

Update <constructor-arg value="**Idap://**<<u>ADURL>:<ADPort#>/</u><<u>ADDistinguishedName></u>" /> Example: <constructor-arg value="Idap://acme.local:10389/DC=ACME, DC=local" />

## 4. Locate the bean named IdapAuthProvider

<bean id="IdapAuthProvider"

class="org.springframework.security.ldap.authentication.LdapAuthenticationProvider"> <constructor-arg>

<bean class="org.springframework.security.ldap.authentication.BindAuthenticator"> <constructor-arg ref="contextSource" />

<property name="userSearch">

<bean

class="org.springframework.security.ldap.search.FilterBasedLdapUserSearch"> <constructor-arg index="0" value="LDAP-distinguishedName"/>

<constructor-arg index="1" value="LDAP-UserName Attribute"/>

<constructor-arg index="2" ref="contextSource" />

</bean>

</property>

</bean>

</constructor-arg>

<constructor-arg>

<bean class="lyncqm.ldap.AuthoritiesPopulator" id="authoritiesPopulator">

<aop:scoped-proxy proxy-target-class="false" />

<constructor-arg ref="contextSource" />

<constructor-arg value="LDAP-distinguishedName" />

</bean>

</constructor-arg>

</bean>

## LDAP

Update: <constructor-arg index="0" value="<LDAPDistinguishedName>"/> <constructor-arg index="1" value="LDAPUserNameAttribute"/> <constructor-arg value="<LDAPDistinguishedName>"/>

#### 5. Next in the file locate the bean named **IdapPropertyMap**

<bean id="ldapPropertyMap" class="java.util.HashMap">
<constructor-arg>
<map key-type="java.lang.String" value-type="java.lang.String">
<map key-type="java.lang.String" value-type="java.lang.String">
<map key-type="java.lang.String" value-type="java.lang.String">
</map>
</constructor-arg>

</bean>

#### LDAP

Update <code contry key="uniqld" value="LDAP-User Attribute which maps to user STID" />

## AD

Update <entry key="uniqld" value="User AD attribute mapped to login name" />

6. Save the file

## ACCESSING CHIME FOR XMPP WEB APPLICATION

After the applications have been successfully started, they can be accessed using following URL:

http://ChimeServer.YourDomain.com/chime

You should now see the following login form:

| Chime - Login ×                              |        |        |       | -   |   |  |
|----------------------------------------------|--------|--------|-------|-----|---|--|
| · → C 🗋 174.129.244.84:9080/chime/Login/Form | r<br>I | 7 🦑    | ٩     | •   |   |  |
| CHIME                                        |        |        | Log I | n   |   |  |
| Chime Log In                                 |        |        |       |     |   |  |
| Username                                     |        |        |       |     |   |  |
| Usemame                                      |        |        |       |     |   |  |
| Password                                     |        |        |       |     |   |  |
| Password                                     |        |        |       |     |   |  |
| Log In                                       |        |        |       |     |   |  |
| \$ 1(800)884-0443                            | )1 ©   | 2014 - | inst  | tan | t |  |
|                                              |        |        |       |     |   |  |

• When accessing the application for the very first time for configuration use the following credentials:

Username: admin

Password: admin

• After the application has been configured then the LDAP credentials can be used to access and manage the application.

## DISABLING DEFAULT CREDENTIALS

Default named credentials allow System Administrators to initially setup the application. After the application has been configured to have the LDAP entries for Administrators, the default credentials feature can be turned off.

To disable default credentials feature take following steps:

1. Navigate to the folder <%TomcatDirectory%>/webapps/chime/WEB-INF/spring

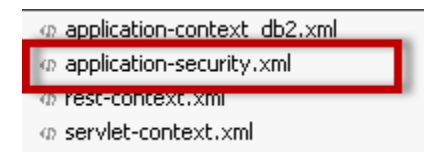

- 2. In the folder you will need to modify application-security.xml
- 3. Open the file using any text editor
- 4. In the file locate the section named **authentication-manager**
- 5. authentication-manager will look like the following snippet:

#### <security:authentication-manager>

<security:authentication-provider user-service-ref="inMemoryUserServiceWithCustomUser"> </security:authentication-provider>

<security:authentication-provider ref="IdapAuthProvider" />

- </security:authentication-manager>
- 6. From authentication-manager section remove the provider inMemoryUserServiceWithCustomUser as highlighted above.
- 7. After modifying the authentication-manager section it will appear as follows: <security:authentication-manager>

<security:authentication-provider ref="IdapAuthProvider" />

</security:authentication-manager>

## CONFIGUING CHIME FOR XMPP WEB CLIENT

The Chime for XMPP web client is a lightweight HTML page hosted on the same server on which Chime for XMPP is installed.

## CONFIGURE SERVER CONNECTION

To enable usage of the Chime for XMPP webclient, you must provide some connection settings so the application can communicate with your XMPP server. The first file you will need to configure is located in the \ITFramework\ChimeClient\js directory, and is named settings.js

Navigate to the directory and open settings.js in a text editor. The file should look something like this:

```
var sametimeServerConfig = {
    hostPrefix: 'http://',
    webClientHostURL: '174.129.244.84/ITFramework',
    sametimeServerLocation: 'xmpp.instant-tech.com',
    servletPrefix: '/webclient',
    hashedUsernames: true
```

};

The settings contained within this JavaScript object provide the connection info that the web client uses to connect with the Chime the XMPP engine. The settings are detailed here:

| Name                   | Туре    | Description                                                                           |
|------------------------|---------|---------------------------------------------------------------------------------------|
| hostPrefix             | string  | The protocol used to connect to the servlet URL                                       |
| webClientHostURL       | string  | The server address where the web client is hosted                                     |
| sametimeServerLocation | string  | The server address of the XMPP server                                                 |
| servletPrefix          | string  | The directory where the servlet controller is hosted                                  |
| hashedUsernames        | boolean | If set to true, any XMPP IDs passed to the web<br>client need<br>to be Base64 encoded |

## CONFIGURE WEB CLIENT

The web client code needs to be initialized after the page has loaded. At the bottom of the page, right before the closing body tag there should be a <script> tag with a jQuery \$(document).ready() function handler. Inside that handler, there should be a call to initialize the chat client.

Webchat.init('sametime', { chatForm: false });

The first parameter for this Webchat.init function is the platform the chat service runs on, in this case it should always be 'sametime'. The second parameter is a configuration object, which will allow you to specify certain options for the chat client. The setting chatForm: false will disable the pre-chat form.

Other options will be added in future updates to Chime.

## CUSTOMIZING THE WEB CLIENT

The Chime for XMPP web client can be customized and branded to suit your specific needs. Chime for XMPP installs a default web client with the HTML and CSS content commented to explain what the major elements do. If you wish to customize the web client experience, it is recommended that you begin by creating copies of the webClient.html and webchat.css files.

In your new HTML file, change the old reference to webchat.css to match the new copy you have created.

## CHANGING THE CHIME FOR XMPP LOGO

Changing the logo displayed in the web client is easy. You should have a logo sized 100x50 pixels in .png format named "logo.png". Place the logo in the \ITFramework\ChimeClient\css\img directory. The logo should now be displayed in all Chime for XMPP web clients hosted on your server.

If you want to have different logos for different queues, you will need to create copies of webClient.html

## CONNECTING TO THE WEB CLIENT

The web client is accessed can be accessed by opening a browser window to the url for the webClient.html file, with parameters for the queue to hit, and optionally the user connecting to the chat.

The URL for the webclient might look something like:

## http://<SERVERFQDN>/ITFramework/ChimeClient/webClient.html?userName=Dispatcher%20UserNa me

The userName parameter should be the XMPP ID for the dispatcher account for the desired queue. If there are spaces in the XMPP ID, those spaces should be encoded with the characters: %20

## CONNECTING WITH A USER XMPP ID

If a user is authenticated into an internal page and you have access to their XMPP ID, it is possible to connect with a queue using their XMPP ID by passing an additional parameter stid to the webclient URL.

The full URL might look something like:

## http://<SERVERFQDN>/ITFramework/ChimeClient/webClient.html?userName=Dispatcher%20UserNa me&stid=SeekerID

If hashedUsernames is set to true, you will need to Base64 encode the name before passing it to the URL.

http://<SERVERFQDN>/ITFramework/ChimeClient/webClient.html?userName=Dispatcher%20UserName &stid=U2Vla2VySUQ

## ENCODING THE SEEKER USERNAME

The web client uses native JavaScript to Base64 encode and decode the username.

```
var seekerUsername = "James T. Kirk";
seekerUsername = window.btoa(seekerUsername);
```

## OPENING THE WEB CLIENT USING JAVASCRIPT

To open the web client, first we need to know a few values.

clientAddress: The URL where the webclient is hosted queue: The XMPP username of the dispatcher for the queue seekerUsername (optional)

The plain text or Base64 encoded XMPP ID for the user accessing the webclient Here is an example on how you might open a chat session with a queue. This example assumes you Have jQuery on your page.

```
<a href="#" class="start-chat">Chat now!</a>
<script type="text/javascript">
var clientAddress = "//chime.company.domain/ITFramework/ChimeClient/webClient.html";
var queue = "Helpdesk%20Support"
var seekerUsername = "James T. Kirk"
seekerUsername = btoa(seekerUsername);
$(".start-chat").on("click", function({
window.open(clientAddress + "?userName=" + queue + "&stid=" + seekerUsername,"_blank");
});
</script>
```

## FAQ

## CREATING A CHIME FOR XMPP USER

Create a user who will have access to the Chime for XMPP Database. Chime for XMPP will use this account to write down data and access it, so it needs DBO privileges for the Chime for XMPP database. It does not need privileges for any \*other\* database, and shouldn't have them for security reasons.

1. In the object explorer, fine Logins

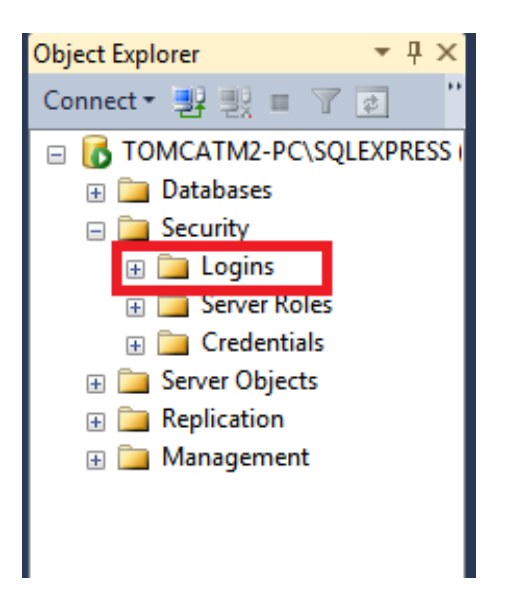

2. Right click Logins, and select 'New User'.

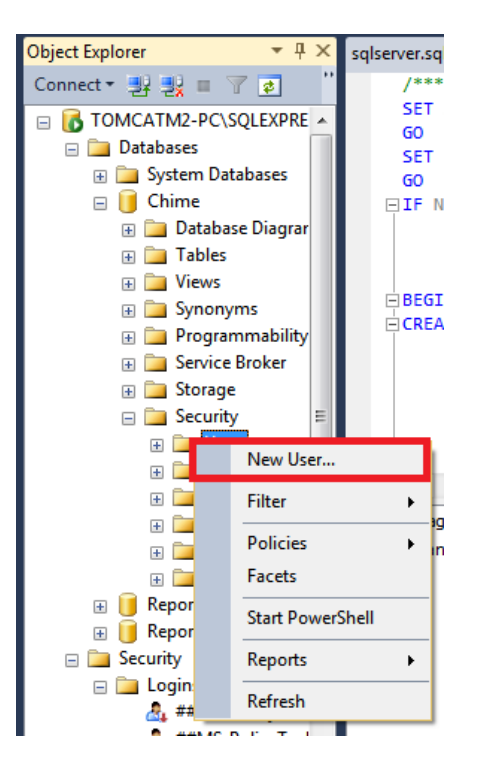

| sqlserver.sql - TOMCATM2-PC\ | SQLEXPRESS.master (TOMCATM2 | -PC\tomcatM (72)) - Microsoft SC | L Server Management Studio |          |                       |
|------------------------------|-----------------------------|----------------------------------|----------------------------|----------|-----------------------|
| File Edit View Project Debu  | g Tools Window Help         |                                  |                            |          |                       |
| 🐛 🛅 🕶 📨 🧀 📓 📓 🔔 Ney          | w Query 📑 👘 👘 😘 🐰 🗉         | 1 B 9 - C - E - B 1              |                            | - 🎽      | -                     |
| अ<br>मि प्रि   master        | 🚦 Login - New               |                                  |                            |          |                       |
| Object Explorer 👻 I          | Select a page               | 🔄 Script 🔻 🚺 Help                |                            |          | <b>-</b> ↓ ×          |
| Connect * 🛃 🛃 🔳 🍸 🛃          | Server Roles                |                                  | P                          |          | arameters 🔹           |
| 🖃 🐻 TOMCATM2-PC\SQLEXPR      | Securables                  | Login name:                      |                            | Search   |                       |
| Databases                    | Martin Status               | Windows authentication           |                            |          |                       |
| Security                     | _                           | SQL Server authentication        |                            |          |                       |
| Logins     Server Roler      |                             | Password:                        |                            |          | 00:00:01.597          |
| Credentials                  |                             | Confirm password                 |                            |          | 9/18/2014 11:10:32 AM |
| 🗄 🚞 Server Objects           |                             | Specify old password             |                            |          | TOMCATM2-PC\SQLEX     |
| Replication                  |                             |                                  |                            |          | D                     |
| 🕀 🚞 Management               |                             | Old password:                    |                            |          | 9/18/2014 11:10:30 AM |
|                              |                             | I Enforce password policy        |                            |          | Open                  |
|                              |                             | Enforce password expira          |                            |          | TOMCATM2 DOLSOLEY     |
|                              |                             | User must change pass            | vord at next login         |          | TOWICATIWE-PC (SQLEA  |
|                              |                             | Mapped to certificate            |                            | <b>v</b> | 00:00:01.597          |
|                              |                             | Mapped to asymmetric key         |                            | Ŧ        | 9/18/2014 11:10:32 AM |
|                              | Connection                  | Map to Credential                |                            | ▼ Add    | D                     |
|                              | Saniar                      | Mapped Credentials               | Credential Provider        |          | 9/18/2014 11:10:30 AM |
|                              | TOMCATM2-PC\SQLEXPRESS      |                                  |                            |          | Open                  |
|                              | Connection:                 |                                  |                            |          | TOMCATM2-PC\SQLEX     |
|                              | TOMCATM2-PC\tomcatM         |                                  |                            |          |                       |
|                              | View connection properties  |                                  |                            |          | 12.0.2000             |
|                              | -                           |                                  |                            |          |                       |
|                              | Progress                    |                                  |                            | Remove   | 72                    |
|                              | Ready                       | Default database:                | master                     | -        |                       |
|                              | - 415 W                     | Default language:                | <default></default>        | -        |                       |
|                              |                             |                                  |                            |          |                       |
|                              |                             |                                  | ОК                         | Cancel   | ection.               |
| <                            |                             |                                  |                            |          |                       |
| Ready                        |                             |                                  |                            |          |                       |

3. Add the name of the SQL user from the Chime for XMPP SQL user at the beginning of the guide.

4. We named our user chime\_utility\_acct. Add the password, and then move to User Mapping.

| 🚦 Login Properties - chime_u       | tility_acct                                                                                                    |                                   |          | _ • •    |
|------------------------------------|----------------------------------------------------------------------------------------------------|-----------------------------------|----------|----------|
| Select a page                      | 🖾 Script 🔻 🚺 Help                                                                                                    |                                   |          |          |
| Server Roles                       | Login name:                                                                                                    | chime_utility_acct                |          | Search   |
| Status                             | <ul> <li>Windows authentication</li> <li>SQL Server authentication</li> </ul>                                                                                                    |                                   |          |          |
|                                    | Password:                                                                                                    | •••••                             | •        |          |
| *                                  | Confirm password:                                                                                                    | •••••                             | •        |          |
| •                                  | Old password:                                                                                                    |                                   |          |          |
| 9                                  | Enforce password policy                                                                                                    |                                   |          | _        |
| 1<br>2                             | Enforce password expiration of the second expiration of the second e | <b>tion</b><br>vord at next login |          |          |
| i                                  | Mapped to certificate                                                                                                    |                                   |          | -        |
| c                                  | Mapped to asymmetric key           Map to Credential                                                                                                    |                                   |          | -        |
| Connection                         | Manad Cardential                                                                                                    |                                   |          |          |
| Server:<br>TOMCATM2-PC\SQLEXPRESS  | Mapped Credentials                                                                                                    | Credential                        | Provider | -        |
| Connection:<br>TOMCATM2-PC\tomcatM |                                                                                                    |                                   |          |          |
| View connection properties         |                                                                                                    |                                   |          |          |
| Progress                           |                                                                                                    |                                   |          | Remove   |
| Ready                              | Default database:                                                                                                    | Chime                             |          | •        |
| . db.                              | Default language:                                                                                                    | English                           |          | <b>•</b> |
|                                    |                                                                                                    |                                   | ОК       | Cancel   |

5. The account needs to be DBO of database Chime: that will allow the program to make all the changes it needs for bookkeeping on that database, and keep it out of any others.

| 🔒 Login Properties - chime_uti | ility_acct                                                                                                    |                    |     |        |  |  |
|--------------------------------|----------------------------------------------------------------------------------------------------|--------------------|-----|--------|--|--|
| Select a page                  | Script 👻 📑 Help                                                                                                    |                    |     |        |  |  |
| General                        |                                                                                                    |                    |     |        |  |  |
| Server Holes                   | Users mapped to this login:                                                                                                    |                    |     |        |  |  |
| Securables                     | Map Database User Default Schema                                                                                               |                    |     |        |  |  |
| Status                         | Chime                                                                                                    | chime_utility_acct | dbo |        |  |  |
|                                | master                                                                                                    |                    |     |        |  |  |
|                                | model                                                                                                    |                    |     |        |  |  |
|                                | msdb                                                                                                    |                    |     |        |  |  |
|                                | Report Server\$SQLE                                                                                                    | EXP                |     |        |  |  |
|                                | Report Server \$SQLE                                                                                                    | EXP                |     |        |  |  |
|                                | tempdb                                                                                                    |                    |     |        |  |  |
| Connection                     | Database role membership for: C                                                                                                | Chime              |     |        |  |  |
| Conver                         | db_accessadmin                                                                                                    |                    |     |        |  |  |
| TOMCATM2-PC\SQLEXPRESS         | db_backupoperator db_datareader db_datawriter db_ddladmin                                                                      |                    |     |        |  |  |
| Connection:                    |                                                                                                    |                    |     |        |  |  |
| TOMCATM2-PC\tomcatM            |                                                                                                    |                    |     |        |  |  |
| View connection properties     | <ul> <li>db_derydatareader</li> <li>db_derydatareader</li> <li>db_derydatareader</li> <li>db_securityadmin</li> <li></li></ul> |                    |     |        |  |  |
| Progress                       |                                                                                                    |                    |     |        |  |  |
| Ready                          |                                                                                                    |                    |     |        |  |  |
|                                |                                                                                                    |                    | ОК  | Cancel |  |  |

# OPTIONAL: INCREASING APACHE TOMCAT POOL SIZE FOR INSTALLATIONS WITH 5+ QUEUES

If 5 or more queues are installed, the JRE (Java Runtime Environment) should be increased.

- 1. Navigate to the root directory of Apache Tomcat.
- 2. Open the **bin** folder
- 3. Run Tomcat7w.exe
- 4. Select the Java tab
- 5. Increase the value for the Initial memory pool to at least 1024 MB.
- 6. Increase the value for the Maximum memory pool to at least 1024 MB.
- 7. Press OK

| 🖕 Apache Tomcat 7.0 Tomcat7 Properties                                                                                                    |                                                                       |         |          |    |       |  |
|----------------------------------------------------------------------------------------------------|-----------------------------------------------------------------------|---------|----------|----|-------|--|
| General Log On Logging                                                                                                    | Java                                                                  | Startup | Shutdown |    |       |  |
| Use default                                                                                                    |                                                                       |         |          |    |       |  |
| Java Virtual Machine:                                                                                                    |                                                                       |         |          |    |       |  |
| C: \Program Files \Java \jre 1.8.0_20 \bin \server \jvm.dll                                                                                                    |                                                                       |         |          |    |       |  |
| Java Classpath:                                                                                                    |                                                                       |         |          |    |       |  |
| C:\Program Files\Apach                                                                                                    | C:\Program Files\Apache Software Foundation\Tomcat 7.0\bin\bootstrap. |         |          |    |       |  |
| Java Options:                                                                                                    |                                                                       |         |          |    |       |  |
| -Dcatalina.home=C:\Program Files\Apache Software Foundation\Tom<br>-Dcatalina.base=C:\Program Files\Apache Software Foundation\Tom<br>-Djava.endorsed.dirs=C:\Program Files\Apache Software Foundation<br>-Djava.io.tmpdir=C:\Program Files\Apache Software Foundation\Tom<br>-Djava.io.tmpdir=C:\Program Files\Apache Software Foundation\Tom<br>-Djava.io.tmpdir=C:\Program Files\Apache Software Foundation\Tom<br>-Djava.io.tmpdir=C:\Program Files\Apache Software Foundation\Tom<br>-Djava.io.tmpdir=C:\Program Files\Apache Software Foundation\Tom<br>-Djava.io.tmpdir=C:\Program Files\Apache Software Foundation\Tom<br>-Djava.io.tmpdir=C:\Program Files\Apache Software Foundation\Tom<br>-Djava.io.tmpdir=C:\Program Files\Apache Software Foundation\Tom<br>-Djava.io.tmpdir=C:\Program Files\Apache Software Foundation\Tom<br>-Djava.io.tmpdir=C:\Program Files\Apache Software Foundation\Tom<br>-Djava.io.tmpdir=C:\Program Files\Apache Software Foundation\Tom<br> |                                                                       |         |          |    |       |  |
| Initial memory pool:                                                                                                    | 1024                                                                  |         |          | MB |       |  |
| Maximum memory pool:                                                                                                    | 1024                                                                  |         |          | MB |       |  |
| Thread stack size:                                                                                                    |                                                                       |         |          | KB |       |  |
|                                                                                                    |                                                                       | ОК      | Cance    |    | Apply |  |

# OPTIONAL: INCREASING APACHE TOMCAT INBOUND CONNECTIONS FOR QUEUES WITH 50+ EXPERTS

Each UI-based connection with Chime for XMPP can use more than one HTTP connection. In situations where there are many inbound connections to the server, it may be necessary to increase the number of permitted inbound connections for Apache Tomcat.

The default value for acceptCount is 100.

The default value for maxThreads is 200.

If you have 50+ experts, we recommend the following to calculate the values for **acceptCount** and **maxThreads**.

For each expert, increase the acceptCount by 5 and increase the maxThreads by 7.

To specify those values:

- 1. Navigate to the root directory of Apache Tomcat.
- 2. Open the **conf** folder
- 3. Open **server.xml** in a text editor.
- 4. Edit the "**Connector port**" tag to include acceptCount and maxThreads

<Connector port="8080" protocol="HTTP/1.1" connectionTimeout="20000" redirectPort="8443" /> <Connector port="80" protocol="HTTP/1.1" connectionTimeout="20000" acceptCount="500" maxThreads="1000" redirectPort="8443" />

Original

After

| REVISION HISTORY |      |               |
|------------------|------|---------------|
| Date             | User | Remarks       |
| OCT 06, 2015     | VG   | Initial Draft |
|                  |      |               |
|                  |      |               |
|                  |      |               |
|                  |      |               |
|                  |      |               |
|                  |      |               |
|                  |      |               |
|                  |      |               |
|                  |      |               |
|                  |      |               |
|                  |      |               |
|                  |      |               |
|                  |      |               |
|                  |      |               |
|                  |      |               |